## AHCI Modus nachträglich aktivieren

Wenn Sie Windows 7 oder Windows 8 installiert haben, ohne zuvor den Controller auf AHCI eingestellt zu haben, läuft das System im alten IDE-Modus. Durch diese Fehleinstellung verringert sich die Leistung der SSD. Um in den vollen Genuss der maximalen Leistung zu kommen sollte der Controller in der Regel vor der Installation des Betriebssystems auf AHCI eingestellt werden.

Wenn Sie die Einstellung nach der Installation vornehmen verabschiedet sich Windows während des Startvorgangs mit einem Blue-Screen (BSOD).

Mit dem **Microsoft Fix it 50470** das die **KB-Nummer 922976** trägt klappt die nachträgliche Umstellung dennoch.

http://support.microsoft.com/kb/922976/de

Laden Sie das die Datei herunter und führen diese aus. Stimmen Sie den Lizenzbedingungen zu und klicken auf **Weiter**.

| 🙀 Microsoft Fix it 50470                                                                                                    |                                                                                                    |                                                                                                    |
|----------------------------------------------------------------------------------------------------|----------------------------------------------------------------------------------------------------|----------------------------------------------------------------------------------------------------|
| Microsoft Fix it                                                                                                    |                                                                                                    | <b>Fix it</b>                                                                                                    |
| Nehmen Sie sich einen Moment Zeit, u<br>"Zustimmen", wenn Sie den Bedingung<br>diese Microsoft-Fix it-Lösung zu starten.                                           | m die folgenden Lizenzb<br>gen zustimmen. Klicken S<br>Klicken Sie andernfalls                                 | edingungen zu lesen. Klicken Sie auf<br>Sie anschließend auf "Weiter", um<br>auf "Abbrechen".                                |
| MICROSOFT SOFTWARE: LIZ                                                                                                    | ZENZBESTIMMUNGE                                                                                                | N 📕                                                                                                    |
| MICROSOFT FIX IT TOOLS                                                                                                    |                                                                                                    |                                                                                                    |
| Diese Lizenzbestimmungen sir<br>Microsoft Corporation (oder e<br>wenn diese an dem Ort, an de<br>lizenziert). Bitte lesen Sie die<br>gelten für die der oben genan | nd ein Vertrag zwisc<br>iner anderen Micros<br>em Sie die Software<br>Lizenzbestimmunge<br>nten Software und d | hen Ihnen und der<br>oft-Konzerngesellschaft,<br>erwerben, die Software<br>n aufmerksam durch. Sie<br>pegehenenfalls für die |
| 🔽 Zustimmen                                                                                                    | Informationen                                                                                                  | Datenachutzbestimmungen                                                                                                    |
|                                                                                                    | Abbrechen                                                                                                    | < Zurtick Weiter >                                                                                                    |

Es wird ein Wiederherstellungspunkt erstellt sofern Sie den Dienst (Funktion) nicht deaktiviert haben.

| rstemeigenschaften X                                                                                                    |
|----------------------------------------------------------------------------------------------------|
| Computername Hardware Erweitert Computerschutz Remote                                                                                                    |
| Verwenden Sie den Computerschutz, um unerwünschte<br>Systemänderungen rückgängig zu machen und vorherige<br>Versionen von Dateien wiederherzustellen. <u>Was ist der</u><br><u>Computerschutz?</u> |
| Systemwiederherstellung                                                                                                    |
| Sie können unerwünschte<br>Systemänderungen rückgängig machen,<br>indem Sie den Computer auf einen<br>vorherigen Wiederherstellungspunkt<br>zurücksetzen.                                          |
| Schutzeinstellungen                                                                                                    |
| Verfügbare Laufwerke Schutz 🔺                                                                                                    |
| 🕞 VM Activ 2 (I:) Aus                                                                                                    |
| WIN 7 ULTIMATE (C:) (System) Ein                                                                                                    |
| Konfigurieren Sie Wiederherstellungs-<br>einstellungen, verwalten Sie den Speicherplatz, Konfigurieren<br>und löschen Sie Wiederherstellungspunkte.                                                |
| Dient zum sofortigen Erstellen eines<br>Wiederherstellungspunkts für die Laufwerke mit<br>aktiviertem Systemschutz.                                                                                |
| OK Abbrechen Übernehmen                                                                                                    |
| Microsoft Fin it F0470                                                                                                    |

| 🙀 Microsoft Fix it 50470              |                       |          |
|---------------------------------------|-----------------------|----------|
| Microsoft Fix it                      | <b>S</b> *            | Fix it   |
| Erstellen eines Wiederherstellungspun | kts                   |          |
| Bitte warten                          |                       |          |
|                                       | Abbrechen < Zuriúck \ | Veiter > |

## AHCI Modus nachträglich aktivieren

Nach der Erstellung des Wiederherstellungspunktes wird die Installation abgeschlossen .

| 🙀 Microsoft Fix it 50470                                      |                     |
|---------------------------------------------------------------|---------------------|
| Microsoft Fix it                                              | Microsoft<br>Fix it |
| Dieses Microsoft-Fix it wurde ausgeführt.                     |                     |
| Klicken Sie hier, um uns Ihr Feedback mitzuteilen:            |                     |
| Klicken Sie hier, um die Onlinehilfe aufzurufen:              |                     |
| Hier erhalten Sie weitere Informationen zu Microsoft-Fix its: |                     |
|                                                               |                     |
| Abbrechen < Zurüc                                             | k Schließen         |

Jetzt stellen Sie im BIOS den Controller von IDE auf AHCI um und speichern die Einstellungen ab.

## **Beispielbild:**

| Sattings                       | SATA Operation                                                                                                    |
|--------------------------------|----------------------------------------------------------------------------------------------------|
| - General                      |                                                                                                    |
| System Information             | General General Genera |
| Battery Information            |                                                                                                    |
| - Boot Sequence                |                                                                                                    |
| Advanced Boot Options          | G RAID On                                                                                                    |
| - System Configuration         |                                                                                                    |
| - Integrated NIC               |                                                                                                    |
| - Parallel Port                | This option configures the operating mode of the integrated SATA hard drive controller.                                                                                                    |
| - Serial Port                  | Disabled = The SATA controllers are hidden                                                                                                    |
| SALAODERHON                    | AHCI = SATA is configured for AHCI mode.                                                                                                    |
| SMART Poporting                | RAID On = SATA is configured to support RAID mode (Intel® Rapid Restore                                                                                                    |
| USB Configuration              | Technology).                                                                                                    |
| USB PowerShare                 |                                                                                                    |
| - Audio                        |                                                                                                    |
| - Keyboard Illumination        |                                                                                                    |
| - Unobtrusive Mode             |                                                                                                    |
| - Video                        |                                                                                                    |
| - Security                     |                                                                                                    |
| - Secure Boot                  |                                                                                                    |
| = Performance                  |                                                                                                    |
| Multi Core Support             |                                                                                                    |
| C-States Control               |                                                                                                    |
| Intel® TurboBoost™             |                                                                                                    |
|                                |                                                                                                    |
| Rapid Start Technology         |                                                                                                    |
| Power Management POST Reheader | www.der-windows-papst.de                                                                                                    |
| Virtualization Support         |                                                                                                    |
| *-Wireless                     |                                                                                                    |
| + Maintenance                  |                                                                                                    |
| - System Logs                  |                                                                                                    |

Beim nächsten Neustart wird der AHCI Treiber automatisch installiert und eingerichtet.